# 実績報告に必要な電気使用量等の確認方法

関西電力(株)とご契約をされているお客さまにおける確認方法

(参考事例)

### 実績報告時にご報告いただく主な項目

- ① 節電チャレンジ申請者名
- ② 電力契約者名(①と異なる場合)
- ③ 電力契約のご使用場所
- ④ 9月検針分のご使用期間または日数(2024年、2023年)
- ⑤ 9月検針分電気使用量(2024年、2023年)
- ⑥ 画像データ(上記②~⑤がすべて掲載されている画像データ)

### (1枚目)

- ① 電力契約者の氏名
- ② 電力契約のご使用場所
- ③ 9月検針分のご使用期間または日数(2024年)
- ④ 9月検針分電気使用量(2024年)

### (2枚目)

- ① 電力契約者の氏名
- ② 電力契約のご使用場所
- ③ 9月検針分のご使用期間または日数(2023年)
- ④ 9月検針分電気使用量(2023年)

⑦ 携帯電話番号(ふくアプリに登録したもの)

# 関西電力(株)とご契約されている方の確認方法

#### ①はぴ e みる電へ会員登録

→「はぴ e みる電」への会員登録がお済みでない方は、関西電力のWebページにて会員登録手続きを行ってください。 メールアドレスを登録する | 関西電力「はぴ e みる電」 [関西電力] (kepco.jp)

#### ②下記アドレスリンクにアクセスし、ログインします。 「はぴ e みる電」トップ [関西電力] (kepco.jp)

| (アプリの場合)                                                              | (パソコンの場合)                                   |
|-----------------------------------------------------------------------|---------------------------------------------|
| はぴ e みる電<br>ログイン                                                      | ログイン 新規登録<br>IDをお持ちの方 チャロ に 広 辺 1 / ( )     |
| 会員D 会員D パスワード パスワード の の りたいてロービたてれたち パスワードは、定期的に変更されることをお勧めいたしま<br>す。 | ★ W i c m i i i i i i i i i i i i i i i i i |

# 関西電力(株)とご契約されている方の確認方法

(アプリの場合)

「詳しく見る」を選択 3

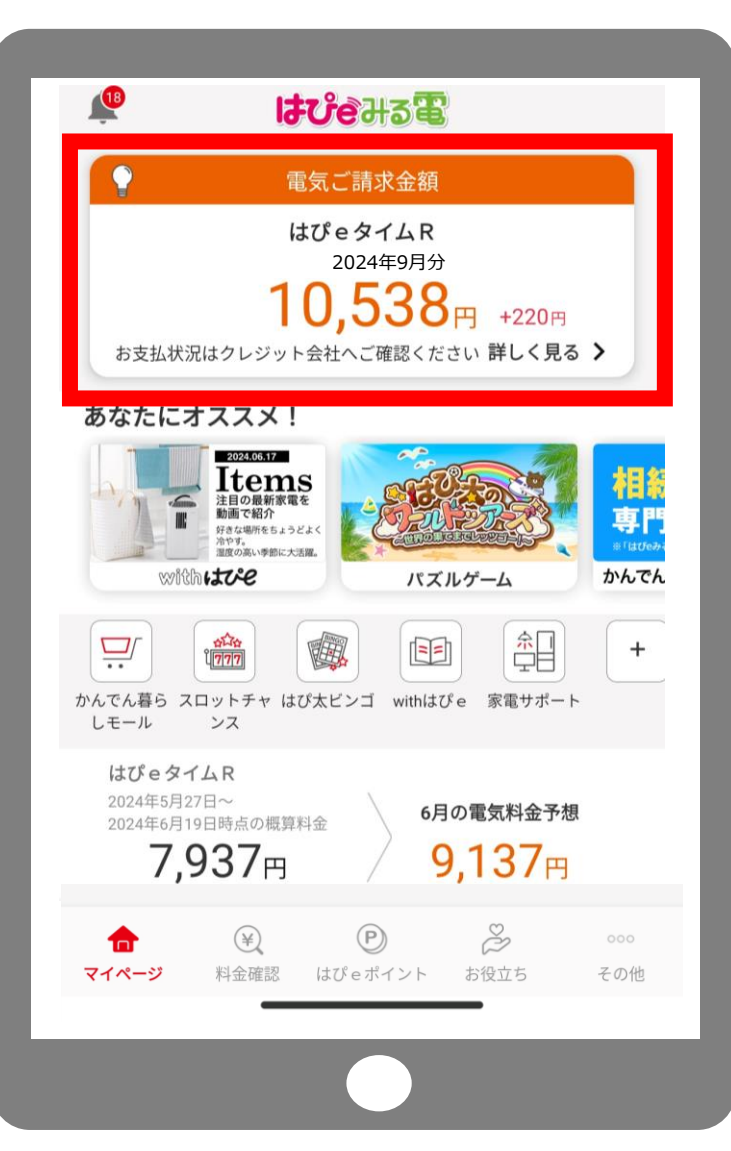

(パソコンの場合)

ようこそ **เสนุตราว** <sup>&ノ⊆−⊂</sup> <u>嶺南 太郎</u>さま 
<sup>●</sup>はびeポイント <u>1,336</u> P σ Nn 8 -`©́- $\widehat{\mathbf{\omega}}$ P ¥ P ホーム 電気・ガス 電気・ガス料金の 会員情報編集 はぴeポイント 暮らしの はびゅみる電で 見直し・省エネ お役立ちサービス 料金を知る 各種お手続き できること 電気ご請求金額 はぴeタイムR

「電気・ガス料金を知る」を選択

3

2024年9月分

**10,538**<sub>P</sub>

2024年8月25日~9月25日 ご使用期間 357kWh 前月との差 +220円 Q

?

お困りのとき

お支払い状況

お客さまの電気料金は、クレジットカード会社よりご請求させていただきます。

ご使用量

詳しくみる

## 関西電力(株)とご契約されている方の確認方法

(アプリの場合)

(パソコンの場合)

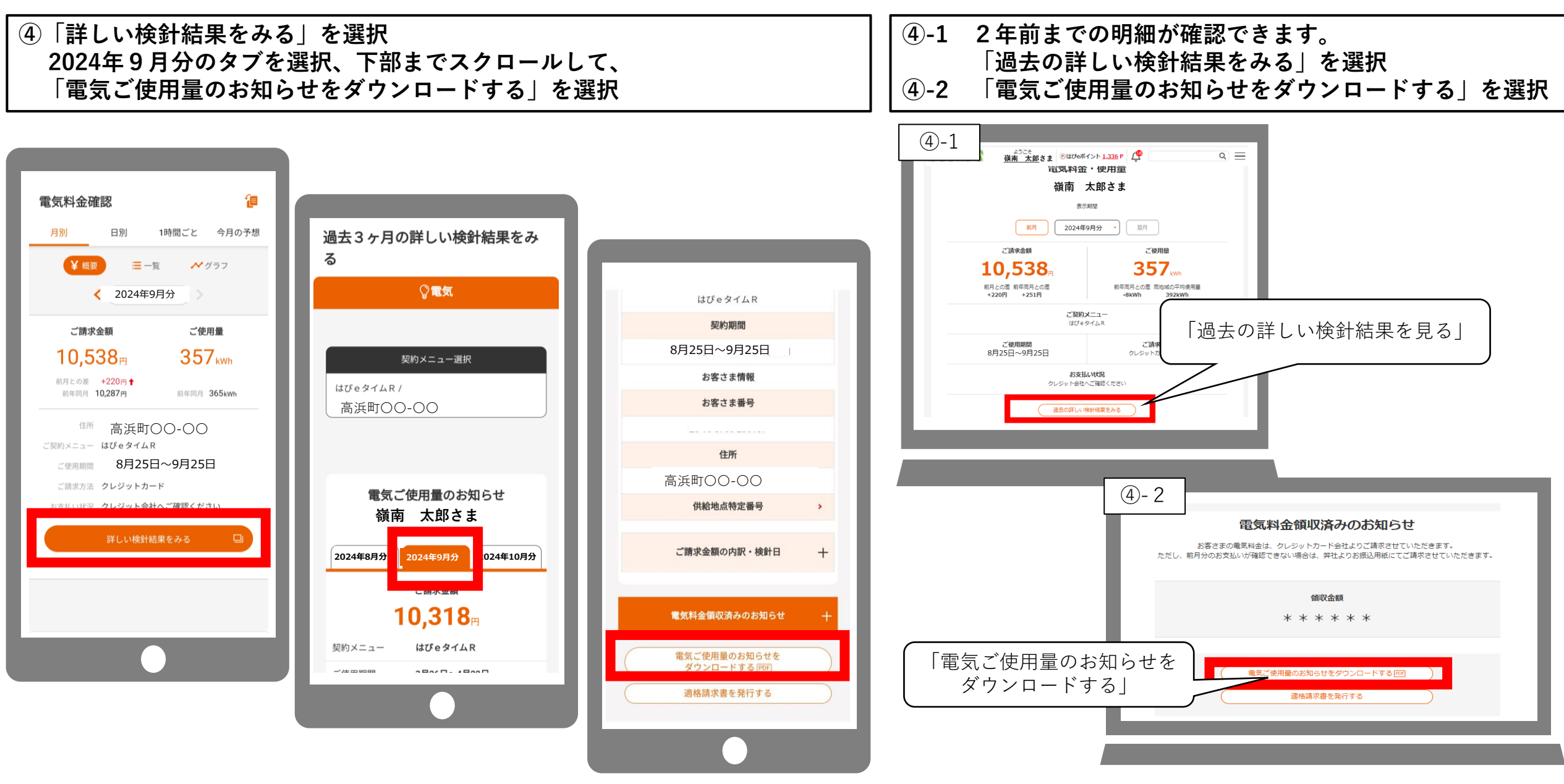

**⑤ ダウンロードされたファイルをスクリーンショットしてください。** 

### (アプリの場合)

| <u>電気ご使用量のお知らせ</u><br>嶺南 太郎さま                                                                                                    |
|----------------------------------------------------------------------------------------------------|
|                                                                                                    |
|                                                                                                    |
| 当月ご使用量 357xm 33xm 0xm 167xm 157xm 2010年2012 104.94xg<br>が年四月分 355xm 42xm 0xm 179xm 144xm<br><u>前年四月券 365xm 42xm 0xm 179xm 144xm 0xm 179xm 44xm 8250100000000000000000000000000000000000</u>                                                                                                    |
| 「前平向月丘」        21 15        21 45                                                                                               <                                                                                                    |
| ●本本第二 2.40(9) □2時程展電報 + 342 (2<br>電力量料金 25<br>デイタイム他等 855(2) 両エネ疫通環理金 1,245(0)<br>ブイトタイム 2.567(7) 現代等相当額用格 3,073(0)<br>ソビングタイム 3.579(6) IEL基注金指当額用格 3,073(0)<br>ンジタイム 3.579(6) IEL基注金指当額用格 85(68                                                                                                    |
| 異数推規         単価名称         年月日         IX部につき           公回検針日                                                                                                    |
| 電気料金領収済のお知らせ           (年<月、分)                                                                                                    |
| 領 収金額         ・・・・・・・・・・・・・・・・・・・・・・・・・・・・・・・・・・・・                                                                                                    |
|                                                                                                    |
| して、他を聞うす。<br>電話等では中心への間は等手をよくお願いかの上、 <u>必ず「0000</u> 」からお掛けください。<br>生ま開かれた用いままでは、<br>電話時には用いままでは、<br>を見ていた。<br>を見ていた。<br>をのでのでのでのでのでのでのでのでのでのでのでのでのでのでのでのでのでのでので |
|                                                                                                    |

(パソコンの場合)

| 電気ご使用量のお知らせ 85548.2024/05/21                                                                                                    |
|----------------------------------------------------------------------------------------------------|
| () () () () () () () () () () () () () (                                                                                                    |
|                                                                                                    |
| 1922年号<br>(金良分 6年9月29) 「"金融国際」 8月25日から日25日正で                                                                                                    |
| ご開約増加 はびe 9イムR                                                                                                    |
| <u>当月(実約電力</u> )4/4/<br>                                                                                                    |
| 当月ご使用量 合計 デイタイム館 デイタイム型 ナイトタイム リビングタイ 0ビングタイ 0 CO 2 排出量 154.94kg                                                                                                    |
| □ 約年間月分 33万mm 337mm 04mm 167mm 137mm<br>■ 254mm 255mm 257mm 337mm 442mm 137mm 137mm |
| ● <u>前を回見差 -0%</u> -0% -0% -0% -0% -0% -0% -0% -0% -0% -0%                                                                                                    |
|                                                                                                    |
| (内服) 円[鉄 (内限) 円[鉄 (内限) 円[鉄                                                                                                    |
| 基本料金 2,409 40 燃料费調整額 + 342 72<br>電力量料金 電化解引額 - 471 09                                                                                                    |
| デイタイム他幸 885 82 典工不必認識課章 1.245 100<br>ナイトタイム 2.586 70 消費投資申請範疇項約 958 100                                                                                                    |
| リビンフライム 3.57/20 自立を共転用価値時待 3.535/00 うち感覚(発生を相当論用単純 3.535/00)                                                                                                    |
|                                                                                                    |
|                                                                                                    |
|                                                                                                    |
|                                                                                                    |
| 今回検針日         第二二一         単価名称         年月日         1kmlにつき            次回検針日         96鏡          96鏡                                                                                                    |
| 燃料調整費 +2円 52銭                                                                                                    |
| (再上个元电交流床注)         3円 40度            (一一一一一)                                                                                                    |
|                                                                                                    |
| 年 月 分                                                                                                    |
| 領 収 金 額 ***** ***************************                                                                                                    |
|                                                                                                    |
| ご使用般回            ご使用量                                                                                                    |
|                                                                                                    |
| しま フートート 1 70時   10時間   10時間   10時間   10時間   10時間   10時間   10日間   10日   10日   10日   |
| <ご連続会> ● 関西電力株式会社<br>(電 話 番 号) 0000-777-8010                                                                                                    |
| 電話番号でお申込みの間は番号をよくお潜かめの上、 <u>必ず「00001</u> からお掛けください。<br>第一部の19電話からは、こと用いた分だない場合がございます。<br>常常感謝した~毎日(19日を発行した90~1月10日)                                                                                                    |
| <b>夜間、正境、日陽、祝日に広いてもお客さ至が坊急ぎのご用特については</b> 承っております。                                                                                                    |
|                                                                                                    |

| 電気ご使用量のお知らせ       発行年月日: 2024/06/21         嶺南 太郎さま       日程 所 番 号       ご契約期間       2024年4月1日 から 2025年3月31日         お客さま 日程 所 番 号 |                          |                 |             |                                             |                      |            |                                                                     |           |                  |                                       |                                      |                  |                       |                        |                       |           |
|----------------------------------------------------------------------------------------------------|--------------------------|-----------------|-------------|---------------------------------------------|----------------------|------------|---------------------------------------------------------------------|-----------|------------------|---------------------------------------|--------------------------------------|------------------|-----------------------|------------------------|-----------------------|-----------|
| 当月ご                                                                                                    | 契約電力                     | 4kW             |             |                                             |                      |            |                                                                     |           |                  |                                       |                                      |                  |                       |                        |                       |           |
| 量大使                                                                                                    | 间電力<br>使用量               | 3kW<br>合計<br>3! | r<br>57kWh  | デイ                                          | タイ.<br>季<br>3        | ム他<br>3kWh | デイタイム夏<br>季<br>OkWh                                                 | ナイト       | タイム<br>167kWh    | ן<br>וע                               | ビンク<br>ム<br>1                        | 「タイ<br>57kWh     | ※ CO2排出<br>※002排出量は、地 | 日日                     | 154.94kg<br>の推進に関する法f |           |
| ご 前年同月分 36                                                                                                    |                          |                 | 65kWh       |                                             | 4                    | 42kWh OkWh |                                                                     |           | 179kWh           |                                       | 至うぎ公表した弊社電気の使用係数×<br>気ご使用量から常出しています。 |                  |                       |                        | ゴ係数×お客さまの<br>す。       | 電         |
| (8月25日から9月25日まで)                                                                                                    |                          |                 | -8kWh       | -9kWk                                       |                      |            |                                                                     |           | -12kWb           |                                       | +13kWh                               |                  | HZZ.1月以降の標<br>値となります。 | 出係数は、00                | 2クレンット反映後<br>ト反映後の排出係 | (の)<br>数」 |
| 考前年                                                                                                    | 考前年同月比 -2.1              |                 |             | -21,4%                                      |                      |            |                                                                     | -6.7%     |                  |                                       | +9%                                  | とは、実際の弾ロする法律に基づき | 重から地球:                | 温暖化対策の推進に<br>のクレジット等を控 | 開                     |           |
| ご請求金額 10,538円                                                                                                    |                          |                 |             | <ul> <li>クレジット支払</li> <li>お支払期限日</li> </ul> |                      |            | * * * *                                                             |           |                  | して <u></u> 新田したもの                     |                                      |                  | $\neg$                |                        |                       |           |
|                                                                                                    | (内訳)                     |                 |             | 円                                           | 銭                    | _          | (内訳)                                                                |           |                  | H                                     | 銭                                    |                  | (内訳)                  |                        | 円<br>円                | 銭         |
| 基本料金<br>電力量料<br>デイタ<br>ナイト<br>リビン                                                                                                  | 金<br>イム他季<br>タイム<br>グタイム |                 | 2<br>2<br>3 | , 409<br>865<br>, 566<br>, 579              | 40<br>92<br>79<br>60 | 燃電再消託う及    | 費調整額<br>割引額<br>永促進賦課金<br>税等相当額再揭<br>料金相当額再揭<br>賠償負担金相当額<br>廃炉円滑化負担分 | 頁<br>全相当額 | +<br>-<br>1<br>3 | 342<br>471<br>245<br>958<br>073<br>85 | 72<br>09<br>00<br>00<br>00<br>68     |                  |                       |                        |                       |           |